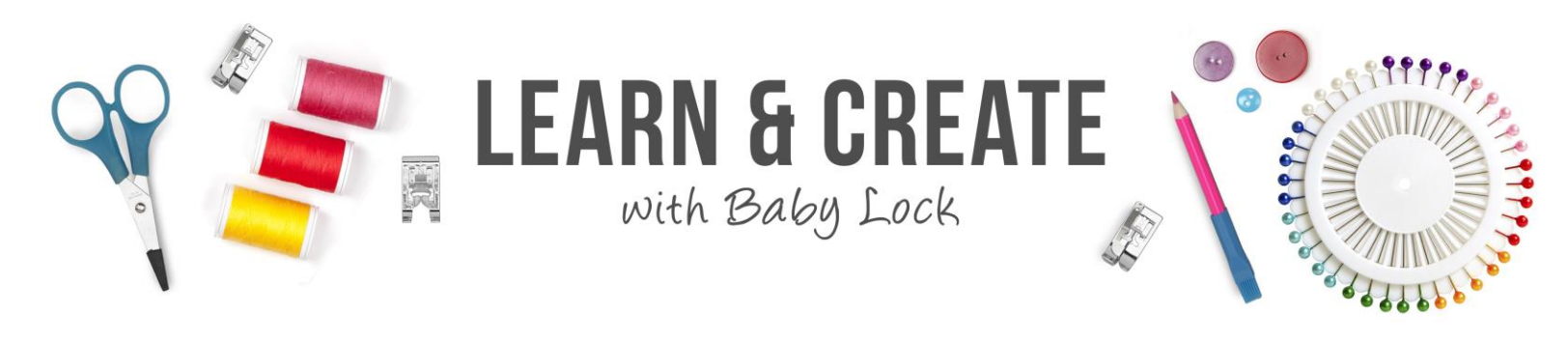

## Troubleshooting Regalia and Pro-Stitcher on the Kinetic Frame

## Regalia and Pro-Stitcher

- 1. Managing Cords Video Time Mark :30
  - a. Pro-Stitcher power cord has a filter box attached to the cord.
  - b. Seat Cords tight
  - c. Silver cord holders need to be attached
    - i. Lock cords in place
    - ii. Do not leave these off the cord
      - 1. Cords vibrate and can fall out of machine
      - 2. Some of these silver clips are attached and some you will attach
  - d. Plug into a ground serge protector
    - i. Protect your machine when leaving by removing the plugs from wall
    - ii. Battery backup serger protector is good to have in areas where you experience power outages often
  - e. Keep cords out of the way
    - i. X encoder left to right
    - ii. Y encoder front to back
  - f. Machine should be off when plugging thing in and out
- 2. Powering Up Video Time Mark 2:15
  - a. 20" machine has two power switches
  - b. If you are leaving machine for an extended period of time power down with the rear switch
  - c. Light turns blue with power
  - d. It takes 30 seconds for the machine to cycle on and play the music
  - e. Load fabric taunt not tight or you may experience skipped stitches
  - f. Needle should be up when turning on Pro-Stitcher
  - g. Turn on Pro-Stitcher
    - i. You may need to hold the button for a few seconds when power is being turned on
    - ii. Keep machine still when powering on Pro-Stitcher

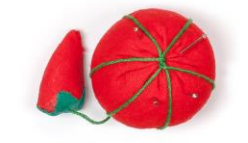

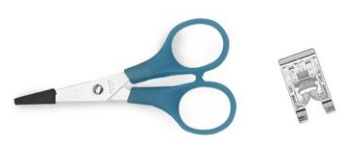

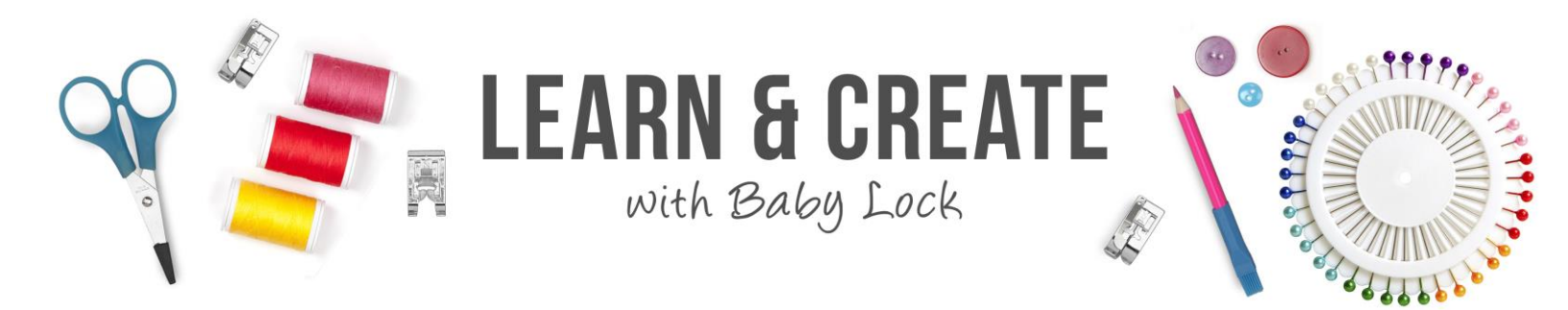

- h. Machine Needle
  - i. Fully rounded needle
  - ii. Eye forward front to back
  - iii. Curve of needle in front
  - iv. Groove in front
  - v. Packages
    - 1. 134
    - 2. R regular point needle
    - 3. 100/16 most used
    - 4. FG ball point needle
    - 5. 125/20 larger needle
  - vi. Sizes very from 80/12 being the smallest to 125/20 the largest
- 3. Pro-Stitcher has two functions
  - i. One being the screen to the Regalia
  - ii. Top gray rectangle once touch brings up 5 icons
    - 1. Red X Closes icons
    - 2. Keyboard icon
    - 3. BL Regalia Screen
    - 4. PS Pro-Stitcher Screen
    - 5. Art and Stitch Last icon on the right
  - iii. Click on BL to open the Regalia Screen
    - 1. Handwheel on Screen
      - a. Makes it easy to reach on 20" machine
      - b. Only turn the direction of arrow
        - i. Do not roll backward
        - ii. Drag finger on screen to move handwheel
      - c. Use needle up/down button on handles to put the needle in the correct position
      - You can use the on screen handwheel to move the needle to the highest position when using the Glide Foot. It makes it easier to thread.
- 4. Updating Pro-Stitcher Video Time Mark 6:12
  - a. USB stick
    - i. Format before using
    - ii. Find stick location on computer

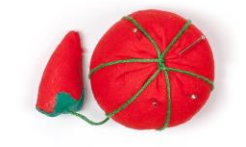

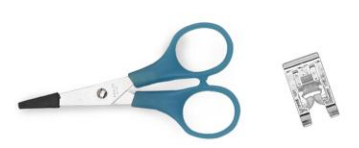

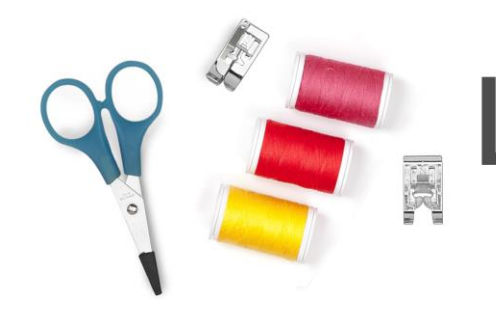

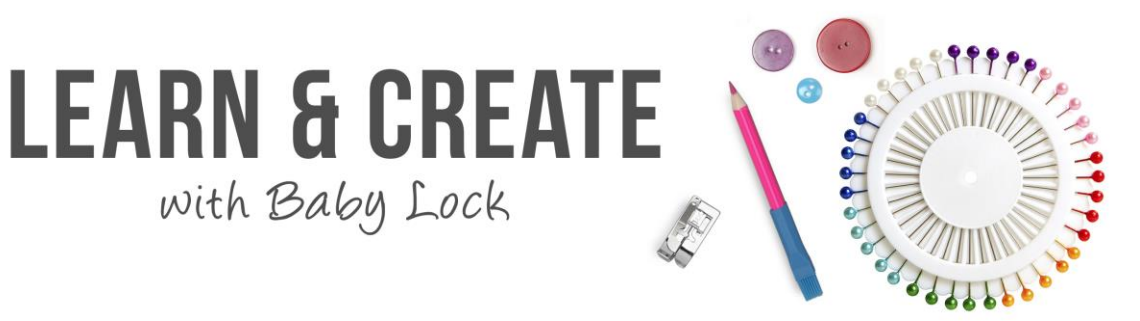

- iii. Formatting with right mouse click
  - 1. Dropdown menu
  - 2. Click on FAT
  - 3. Click on Start
  - 4. Everything on your stick will be erased
- iv. Clear screen
- v. ? will take you to the ABOUT
  - 1. This is open an information window with your Pro-Stitcher
  - 2. Listing
    - a. Version
    - b. Key
    - c. License
    - d. Mode
    - e. Machine
    - f. Motor
  - 3. Go to Babylock.com
    - a. Support
    - b. Pro-Stitcher
    - c. Download update and put on USB stick
  - 4. Place USB stick in one of the 2 ports on the Pro-Stitcher bracket
  - 5. Document will download with update
    - a. Print
    - b. Read
    - c. Update
  - 6. Update
    - a. When turning on Pro-Stitcher the program looks for updates found on stick
    - b. You can also update under File
      - i. Update
      - ii. Click on USB stick
      - iii. Select update
      - iv. Run
    - c. You do need to click steps while updating
  - 7. Rail/bar heights

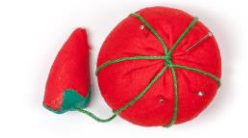

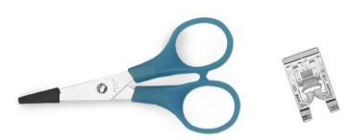

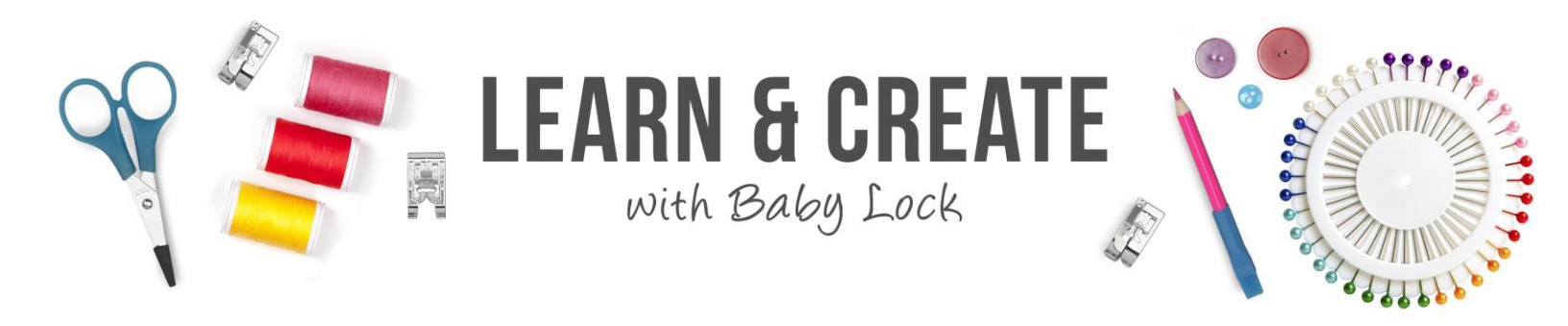

- a. Position changes for machine with and without Pro-Stitcher
- b. The Idle bar should be just about the bed of the machine
- c. Check to make sure the update took on your Pro-Stitcher
  - i. Under ABOUT
  - ii. Or on the Regalia Screen
- 5. Threading Video Time Mark 11:54
  - a. Good Quality Thread
  - b. Follow along not skipping any holes on your machine
  - c. Floss when putting in tensions
  - d. Spring shows it is in the correct position
  - e. Take up lever
  - f. Down to needle not missing any placement
  - g. Threading needle
    - i. You may want to shut laser light off
      - 1. Found on Regalia screen
      - 2. On and off switch
    - ii. Needle up down to pull up bobbin thread
    - iii. Tie off to test stitching
      - 1. Tie off was programed for the diamond icon on the right handle of the Regalia
      - 2. You can also use tie off icon on the Regalia screen
  - h. Testing X and Y Encoders Video Time Mark 14:23
    - i. X left to right
    - ii. Y forward to back
    - iii. Look at back of quilt to check stitching
    - iv. Tighten the tension
      - 1. Right to tighten
      - 2. Think of a clock
        - a. Turn 30 mins. On a clock dial
        - b. Check again looking at back
        - c. Do this if you see the top thread coming through the bobbin

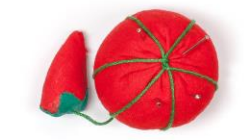

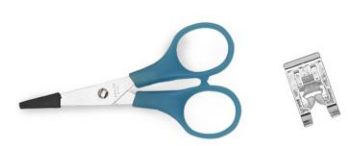

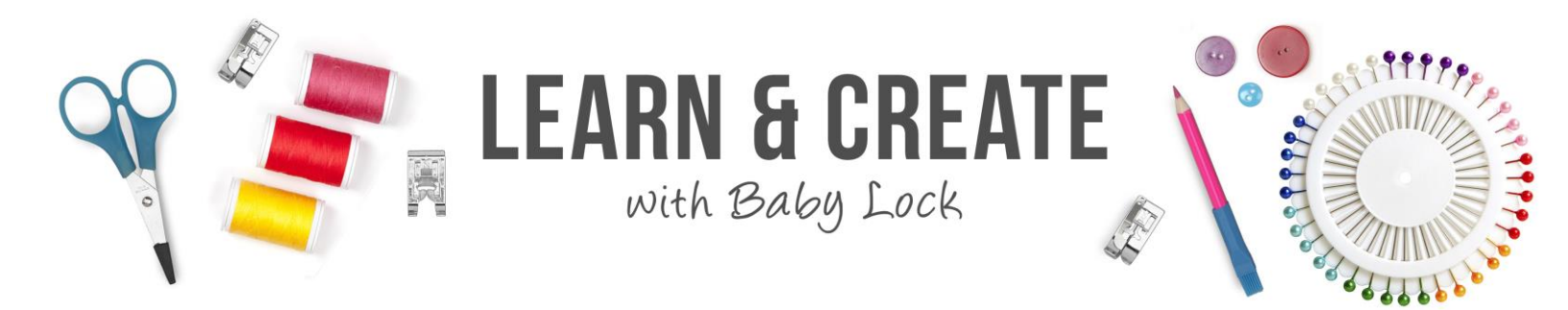

- i. Changing threads
  - i. You can tie off the threads
  - ii. Pull through the machine
  - iii. Pull above the needle
  - iv. Rethread the needle
- 6. Encoders Video Time Mark 17:13
  - a. Testing encoders
    - i. X left to right
    - ii. Y front to back
    - iii. Release gears
      - 1. Pro-Stitcher Icon
      - 2. Click on gears
        - a. When the gear icon is purple you are in free hand quilting
        - b. When the gear is orange you are in record
          - i. Motors are stiff
          - ii. Partway engaged for recording
      - 3. Test
      - 4. X direction
        - a. Needle moves up and down stitching looks good
        - b. Needle is controlled by encoders
      - 5. Y direction
        - a. Machine is skipping stitches
        - b. Need to check Y encoder
          - i. Found on rear of carriage and frame
          - ii. Check
            - 1. Threads in wheel
            - 2. Wheel is inContact with frame
            - 3. Is wheel turning?
            - 4. Is the encoder plugged in?
- 7. Checking Carriage Video Time Mark 19:24
  - a. Rocking carriage can cause skipped stitches
  - b. Tipping carriage
    - i. Screws and track need adjusting
    - ii. 4 wheels should touch track

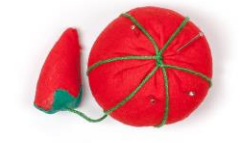

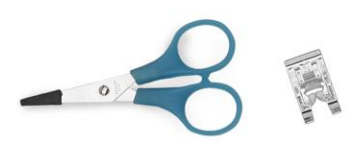

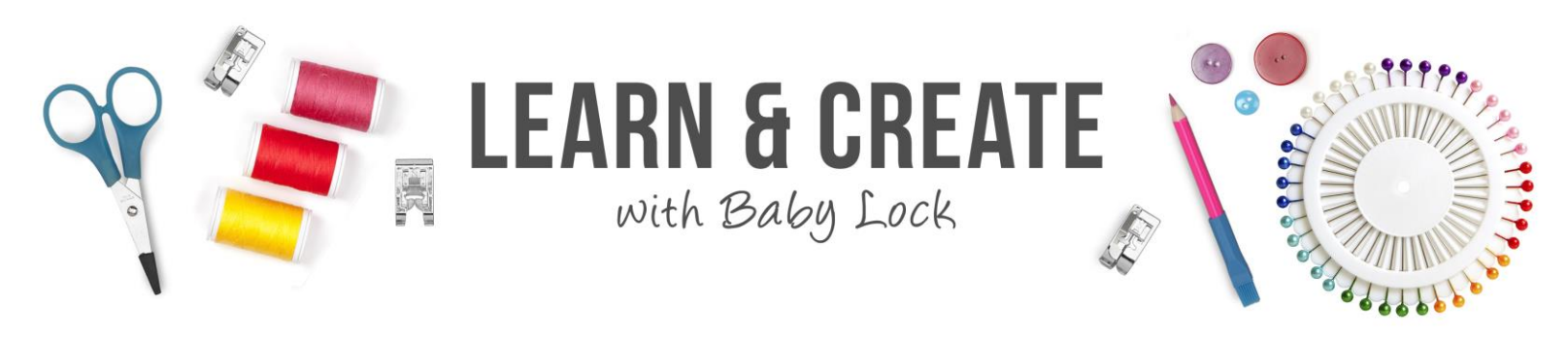

- 8. Advanced Pro-Stitcher Settings Video Time Mark 20:12
  - a. Warning do not take your tablet on the internet
    - i. You will void your warranty
    - ii. Updating your Pro-Stitcher to get your Windows updates
  - b. Tablet Settings
    - i. All settings
    - ii. Systems
      - 1. Rotation lock needs to be on
      - 2. Search to find if you need to
      - 3. Turn volume up to hear clicks
      - 4. Sleep mode
        - a. Never on
        - b. You do not want to have the tablet stop when you are quilting
  - c. Advanced Setting of the Pro-Stitcher
    - i. Customize and settings can be changed
      - 1. General
        - a. Simulation mode
        - b. Us the tablet in a non-stitch mode
      - 2. Communication
        - a. Connections and reconnect
          - i. Motors
          - ii. Machine
        - b. Use these when you get a motor error
        - c. Motor errors happen for many reasons
          - i. Turning machine and PS off in wrong order
          - ii. Running into the rails
    - ii. Speed profile
      - 1. 64 default
      - 2. 2500 stitch per min default settings
      - 3. Logging
        - a. Debug
        - b. Normal
        - c. Minimum
      - 4. Motor torque Regalia 200-250 settings

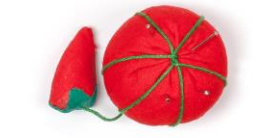

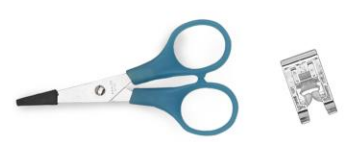

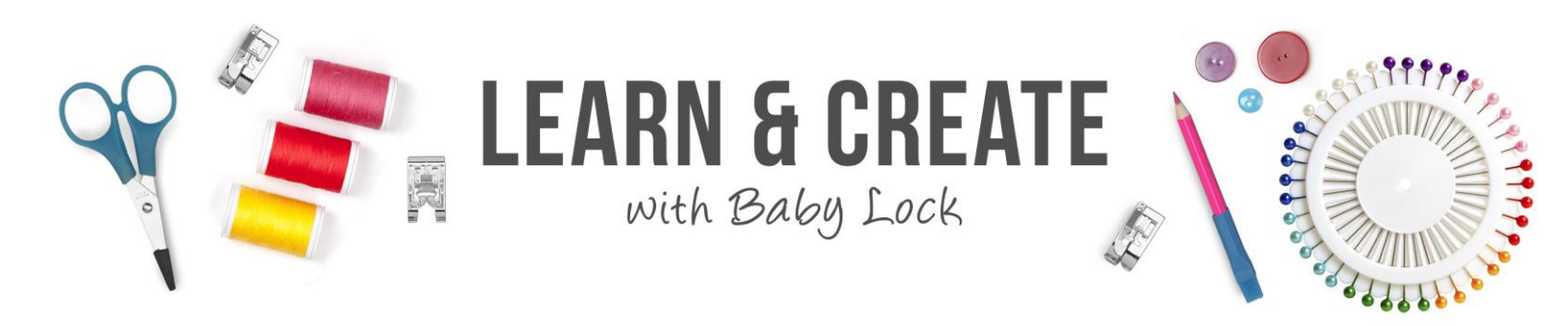

- iii. Motor errors
  - 1. Hitting the rails or machine
  - 2. Pinched cords
  - 3. Cord unplugged
- 9. New Start and End Points with Pro-Stitcher Video Time Mark 28:16
  - a. Bobbin runs out or thread breaks how do we get back
  - b. Stitching design
    - i. Thread breaks
    - ii. Touch pause on lower left corner of Pro-Stitcher Tablet
    - iii. Or you may have your thread sensor on and the machine will alarm and let you know it has issues with thread
    - iv. Click on Pro-Stitcher icon
    - v. Machine error may appear with thread break sensor
    - vi. Backing up
      - 1. Click on Pro-Stitcher icon and new start/end point
      - 2. Move machine to position you want to restart
      - 3. Click on auto to view where start moves to the location of needle
      - 4. Double click to lock in the new start point
- 10. Shutting Down Video Time Mark 31:55
  - a. Click on file
  - b. Click on shut down
  - c. Click on shut down
  - d. You may be asked if you want to save design
  - e. Blue screen is shut down screen
  - f. Now turn machine off
    - i. Front button
    - ii. Back button can stay on but not for long periods of time
    - iii. Back of machine switch is for when you leave the machine for a long period of time
    - iv. The Pro-Stitcher will still be on with the rear on off switch not being shut down

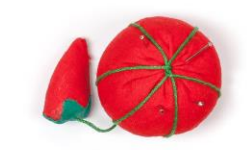

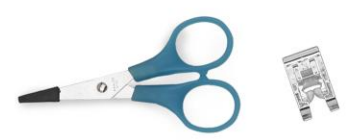